## **Tutorial for students:**

For using modelsim, first, you have to have your VHDL files in some directory.

1. Click the icon of modelsim in Windows environment (or type VISM in Unix environment). It will give you a window as following:

| ModelSim XE II/Sta                                                                                                    | arter 5.7c - (                                                              | Custom Xilinx Versio                                                                                                    | n                               |          |
|----------------------------------------------------------------------------------------------------|-----------------------------------------------------------------------------|----------------------------------------------------------------------------------------------------|---------------------------------|----------|
| File Edit View Compile                                                                                                | e Simulate To                                                               | ools Window Help                                                                                                    |                                 |          |
| ] 😅 🛍 🛍 🖬 🛛 🕸                                                                                                    | 🏥 🏹 🐹                                                                       |                                                                                                    |                                 |          |
| Workspace                                                                                                    |                                                                             |                                                                                                    |                                 |          |
| Name                                                                                                    | Туре                                                                        | Path                                                                                                    |                                 | <u> </u> |
|                                                                                                    | Library<br>able) Library<br>Library<br>lable) Library<br>Library<br>Library | \$MODEL_TECH//xilin><br>\$MODEL_TECH//xilin><br>\$MODEL_TECH//xilin><br>\$MODEL_TECH//xilin><br>\$MODEL_TECH//xilin><br>\$MODEL_TECH//xilin> | <td></td>                       |          |
|                                                                                                    |                                                                             |                                                                                                    |                                 |          |
| # Reading C:/Modeltech_<br># Loading project adder<br>ModelSim>                                                       | _xe_starter/tcl/v:                                                          | sim/pref.tcl                                                                                                    |                                 |          |
|                                                                                                    |                                                                             |                                                                                                    |                                 |          |
| Project : adder <no< td=""><td>Design Loade</td><td>d&gt;</td><td><pre><no context=""></no></pre></td><td></td></no<> | Design Loade                                                                | d>                                                                                                    | <pre><no context=""></no></pre> |          |

2. Click File  $\rightarrow$  New  $\rightarrow$  Project  $\rightarrow$ type in Project Name(counter) $\rightarrow$ Click Browse to select the location that you want(C:\minhua\spring2007\csc343\M4counter).

| 🕅 Create Project 🛛 🔀                |  |  |  |
|-------------------------------------|--|--|--|
| Project Name                        |  |  |  |
|                                     |  |  |  |
| Project Location                    |  |  |  |
| /spring2007/csc434/M4counter Browse |  |  |  |
| Default Library Name                |  |  |  |
| work                                |  |  |  |
| OK Cancel                           |  |  |  |

3. Click OK to get the window as following:

| A | dd items to the Project                      | × |  |  |
|---|----------------------------------------------|---|--|--|
|   | Click on the icon to add items of that type: |   |  |  |
|   | Create New File Add Existing File            |   |  |  |
| 1 | Close                                        | , |  |  |

4. Select Add Existing File. (I select the existed VHDL files: M4counter.vhd and test\_M4counter.vhd)

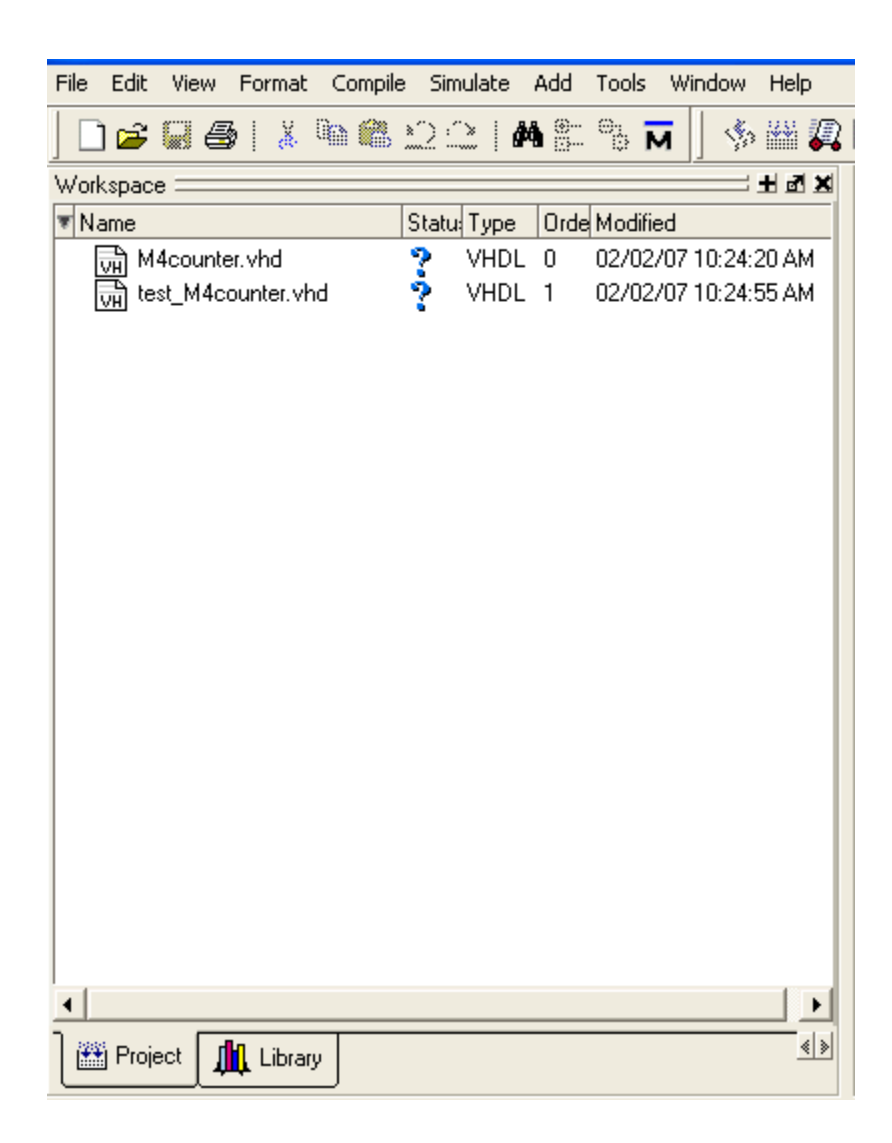

5. Compile these two files: high-lighten the M4counter.vhd  $\rightarrow$ compile  $\rightarrow$ compile all

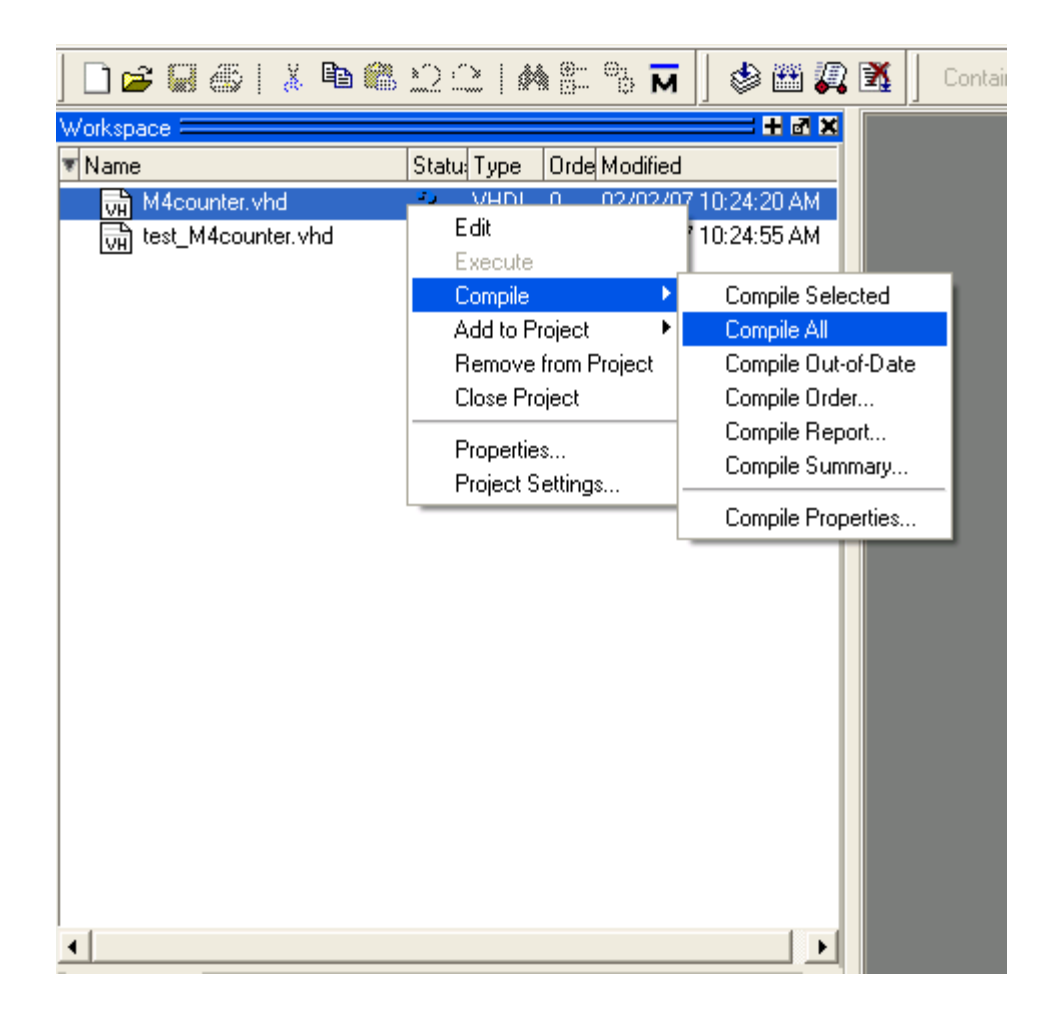

6. If your code has no syntax error, it will show a window as following:

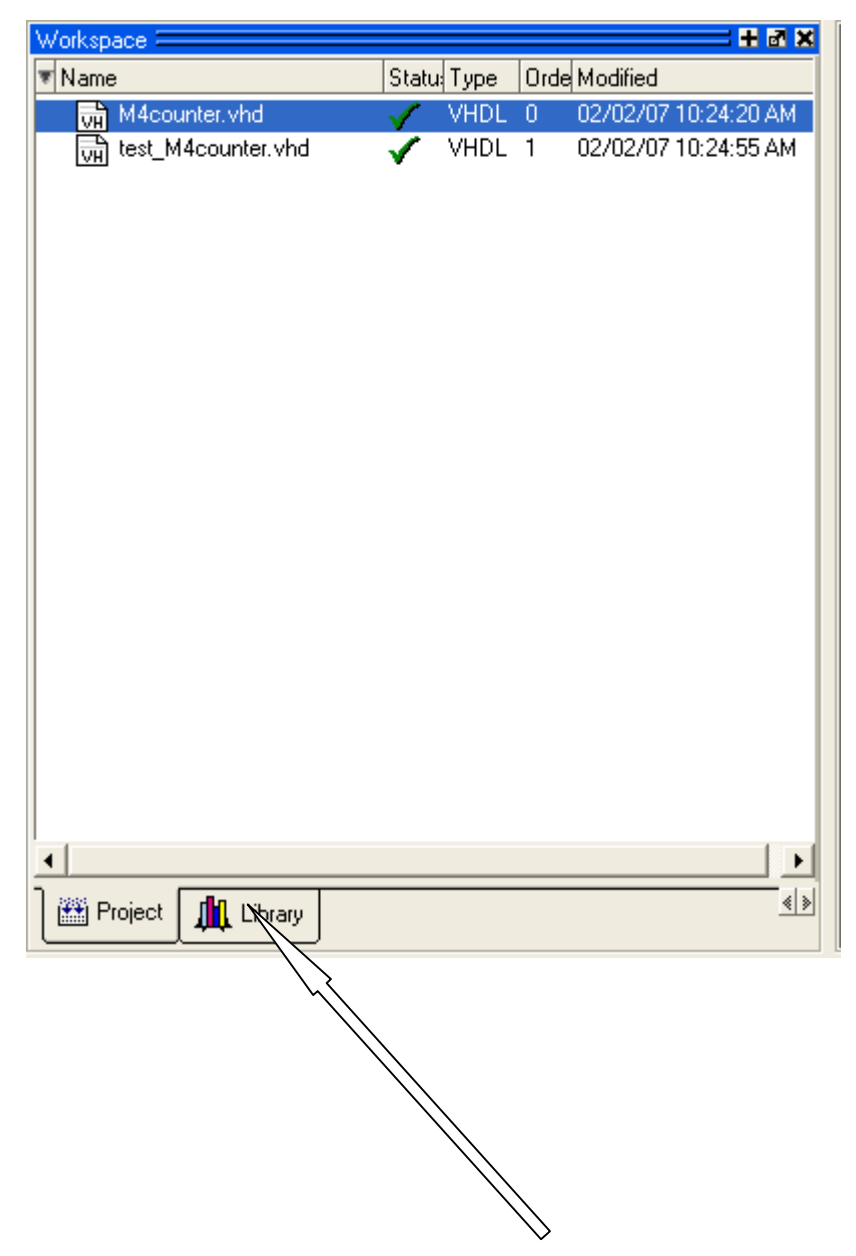

7. In the window above, double click Library → click '+' next to work → double click test\_M4counter → it will get a window as following:

| Workspace                              |         |                                 | × |
|----------------------------------------|---------|---------------------------------|---|
| ▼ Name                                 | Туре    | Path                            | * |
| □ work                                 | Library | C:/minhua/spring2007/csc434/M   |   |
| C] cfg_tb                              | Config  | C:/minhua/spring2007/csc434/M   |   |
| ∯-Ē] m4counter                         | Entity  | C:/minhua/spring2007/csc434/M·  |   |
|                                        | Entity  | C:/minhua/spring2007/csc434/M·  |   |
| ⊡– <b>∭</b> , aim                      | Library | \$MODEL_TECH//xilinx/vhdl/aim   |   |
| 📠 aim_ver (unavailable)                | Library | \$MODEL_TECH//xilinx/verilog/a  |   |
| œ <b></b> cpld                         | Library | \$MODEL_TECH//xilinx/vhdl/cpl   |   |
| 🔲 🃠 cpld_ver (unavailable)             | Library | \$MODEL_TECH//xilinx/verilog/c  |   |
| œ <b>⊥</b> ns                          | Library | \$MODEL_TECH77xilinx7vhdl/pls   |   |
| ⊡ simprim                              | Library | \$MODEL_TECH77xilinx7vhdl/sim   |   |
| 📠 simprims_ver (unav                   | Library | \$MODEL_TECH//xilinx/verilog/s  |   |
| 👖 uni9000_ver (unava                   | Library | \$MODEL_TECH//xilinx/verilog/u  |   |
| ⊞– <b>∫</b> unisim                     | Library | \$MODEL_TECH77xilinx7vhdl/uni   |   |
| 👖 unisims_ver (unavail                 | Library | \$MODEL_TECH//xilinx/verilog/u  |   |
|                                        | Library | \$MODEL_TECH77vital2000         |   |
|                                        | Library | \$MODEL_TECH77xilinx7vhdl7xilir |   |
| xilinxcorelib_ver (un                  | Library | \$MODEL_TECH//xilinx/verilog/>  |   |
|                                        | Library | \$MODEL_TECH//ieee              |   |
| ⊕_,,,,,,,,,,,,,,,,,,,,,,,,,,,,,,,,,,,, | Library | \$MODEL_TECH//modelsim_lib      |   |
|                                        | Lihraru | \$MODEL_TECH/_/std              | - |
| •                                      |         | •                               |   |
|                                        |         |                                 |   |

8. click View → Signal → Wave , Click Edit (in the signals window) → Select All → drag all signals into wave window.

|                                                                                            | 🔢 wave - default                                                                                                    |                        | 王國医 |
|--------------------------------------------------------------------------------------------|----------------------------------------------------------------------------------------------------|------------------------|-----|
| <ul> <li>Vame</li> <li>t_reset</li> <li>t_inc</li> <li>t_clock</li> <li>t_count</li> </ul> | <ul> <li>/test_m4counter/t_re</li> <li>No Data</li> <li>/test_m4counter/t_inc</li> <li>No Data</li> <li>/test_m4counter/t_cl</li> <li>No Data</li> </ul> |                        |     |
|                                                                                            | Now                                                                                                    | 800 ns                 | 600 |
|                                                                                            | Cursor 1                                                                                                    | 0 ns <mark>0 ns</mark> |     |
|                                                                                            |                                                                                                    |                        |     |

| 📻 wave - default        |        |                       |                     |             | + 2 | ×                    |
|-------------------------|--------|-----------------------|---------------------|-------------|-----|----------------------|
| /test_m4counter/t_re    | 0      | ٦                     |                     |             |     | $\overline{\lambda}$ |
| /test_m4counter/t_inc   | 0      |                       |                     |             |     |                      |
| /test_m4counter/t_cl    | 0      |                       | nnn                 |             |     |                      |
|                         | 00     | <u>00)(01)(10)(11</u> | <u>/00/01/00/11</u> | (10)(01)(00 |     |                      |
|                         |        |                       |                     |             |     |                      |
|                         |        |                       |                     |             |     |                      |
|                         |        |                       |                     |             |     |                      |
|                         |        |                       |                     |             |     |                      |
|                         |        |                       |                     |             |     |                      |
|                         |        |                       |                     |             |     |                      |
|                         |        |                       |                     |             |     | 7                    |
| Now                     | 800 ns |                       |                     |             |     | ŕ                    |
| Cursor 1                | Ons    | 0 ns                  | 00 41               | 0 0         | 00  |                      |
|                         |        |                       |                     |             |     | -                    |
|                         |        |                       |                     |             |     |                      |
| U ns to 726 ns          |        | Now: 800 n            | is Delta: U         |             |     |                      |
| ] 📰 wave 📊 test_M4count | er.vhd |                       |                     |             |     | € >                  |
|                         |        |                       |                     |             |     |                      |
|                         |        |                       |                     |             |     | <b>-</b> 7           |

9. In the main window, click Simulation  $\rightarrow$  Run 800ns $\rightarrow$  Run All  $\rightarrow$ click